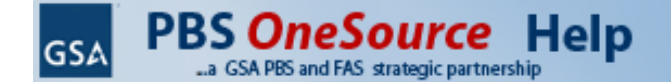

# Welcome to PBS OneSource Help

PBS OneSource is your one source for the latest GSA contract award information. It contains a powerful search engine which allows you to search by keywords, category, contractor name, manufacturer name, contract number, or source number. It aids in the research and identification of contractors offering services and products on Federal Supply Schedules, GWAC contracts, and Network Services and Telecommunications contracts. PBS OneSource is updated daily to provide you with the most accurate and up-to-date information.

# **PBS OneSource Homepage**

The PBS OneSource home page provides various research methods to search for Multiple Award Schedules (MAS), Governmentwide Acquisition Contracts (GWACs), and Technology contracts and services available to PBS.

| GSA PBS OneSource                                                                                                    |                                                                               | GSA Advantage GSA eLibrary GSA.GOV Help                                     |
|----------------------------------------------------------------------------------------------------|-------------------------------------------------------------------------------|-----------------------------------------------------------------------------|
| Welcome to PBS OneSource                                                                                                    |                                                                               | PBS Resources                                                               |
| RBS Operations is a "Oper CSA-Oper Voice" strategie appreach te                                                                                                    | integrating and improving the delivery of the                                 | PBS Policy & Guidance Issuance System                                       |
| product and service offerings of GSA's Public Buildings Service and                                                                                                    | nd Federal Acquisition Service.                                               | Realty Estate Acquisition Policies & Tools                                  |
|                                                                                                    |                                                                               | National Brokerage Contract                                                 |
| PBS OneSource will:                                                                                                    |                                                                               | PBS 2005 P100 Facilities Standards                                          |
| <ul> <li>Provide easily accessible contract vehicles to support the deliv</li> <li>Support PBS goal of consistent service delivery across the nati<br/>to best serve PBS' needs</li> </ul> | on, by customizing contract vehicles                                          | Guidance                                                                    |
| Provide an easy to navigate, single point of entry to the real e                                                                                                    | state related solutions sets offered                                          | Acquisition Assistance                                                      |
| by FAS                                                                                                    |                                                                               | Federal Acquisition Service (FAS)     IDIQ Contracts for Technical Services |
| To use, click on the category below that best meets your contra                                                                                                    | act needs. If you do not see an appropriate category then you can             | Blanket Purchase Agereements (BPAs)                                         |
| enter your own customized search in the box below.                                                                                                    |                                                                               | Osing Multiple Award Schedules     Contractor Team Arrangements             |
| Search G                                                                                                    | II the words - Search                                                         | Basic Schedule Ordering Guidelines                                          |
| enter Keywords, Contract Number, Contra                                                                                                    | tor. Schedule /SIN                                                            | PBS National Applications                                                   |
|                                                                                                    |                                                                               | Appraisal Data System (ADS)                                                 |
| Occupancy/Facility Management                                                                                                    | Customer Service/Organizational                                               | Capital Projects Application (CPA)                                          |
| Facilities Maintenance & Management (Elevator,                                                                                                    | Resources/Financial Management/Budget                                         | Data Dictionary                                                             |
| HVAC, Plumbing, Electrical)                                                                                                    | Pinancial Management                                                          | Electronic Acquisition System (EAS)     Electronic Lease (eLease)           |
| Grounds & Landscaping                                                                                                    | <ul> <li>Temporary Administrative &amp; Professional Staffing</li> </ul>      | Electronic Project Management (ePM)                                         |
| Pest Control                                                                                                    | Information Technology                                                        | Electronic Spatial Management Tracking System)<br>(eSmart)                  |
| Energy Management Services                                                                                                    | Communication & Marketing                                                     | Inventory Reporting Information System (IRIS)                               |
| <ul> <li>Sustainability(Energy Management)</li> </ul>                                                                                                    | Consulting Services                                                           | Occupancy Agreement (OA)     Project Information Portal (PIP)               |
| Environmental Services     Demodiation                                                                                                    | Emergency Management<br>Acquisition Management Current                        | RWA Entry and Tracking System (RETA)                                        |
| Remediation     Euroiture                                                                                                    | <ul> <li>Acquisition Management Support</li> <li>Training Services</li> </ul> |                                                                             |
| Professional Security(Guard Services)                                                                                                    |                                                                               |                                                                             |
| Fire Safety Services                                                                                                    |                                                                               |                                                                             |
| Children's Furniture                                                                                                    |                                                                               |                                                                             |
| Playground Equipment & Surfaces                                                                                                    |                                                                               |                                                                             |
| Concessions     Moving (Relacation                                                                                                    |                                                                               |                                                                             |
| Portfolio Management                                                                                                    | Property Development                                                          |                                                                             |
| Feasibility Studies                                                                                                    | Architect/Engineer                                                            |                                                                             |
| Consulting Services                                                                                                    | Cost Estimating                                                               |                                                                             |
| Time Denvironmental Services, Studies and Analytical                                                                                                    | Fire Safety Services                                                          |                                                                             |
| Support                                                                                                    | Feasibility Studies                                                           |                                                                             |
|                                                                                                    | Management & Inspection Services (Construction)                               |                                                                             |
|                                                                                                    | Quality Management)                                                           |                                                                             |
|                                                                                                    | Program & Project Management                                                  |                                                                             |
| Real Estate Acquisition                                                                                                    | Disposal & Utilization                                                        |                                                                             |
| Management & Inspection Services (Construction                                                                                                    | Consulting Services                                                           |                                                                             |
| Management)                                                                                                    | Marketing                                                                     |                                                                             |
| Feasibility Studies                                                                                                    | SALE Facilities Maintenance & Management                                      |                                                                             |
| Architect/Engineer                                                                                                    |                                                                               |                                                                             |
| Cost Estimating                                                                                                    |                                                                               |                                                                             |
|                                                                                                    |                                                                               |                                                                             |

\*\*\* WARHING \*\*\* This is a U.S. General Services Administration computer system that is "FOR OFFICIAL USE OUTL". This system is subject to monitoring. Therefore, no expectation of privacy is to be assumed. Individuals found performing unauthoristed advices are subject to disciplinary addion induding criminal prosecution. Privacy and Security

## Search

Enter Keywords, Schedule, GWAC, or Network Services & Telecommunications Number, Category Title or Number, Contractor/Manufacturer Name, or Contract Number. The results of the search will be displayed on the Search Results Summary.

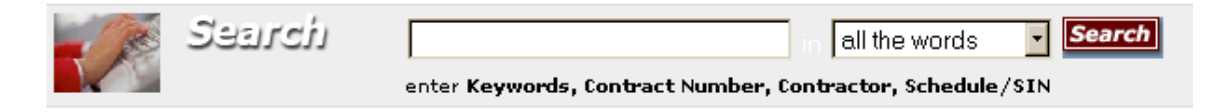

# **Category Guides**

The Category Guides have been designed by PBS to help users to find specific services faster and easier. There are six categories that focus on PBS most used areas of service.

#### Occupancy/Facility Management

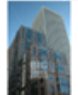

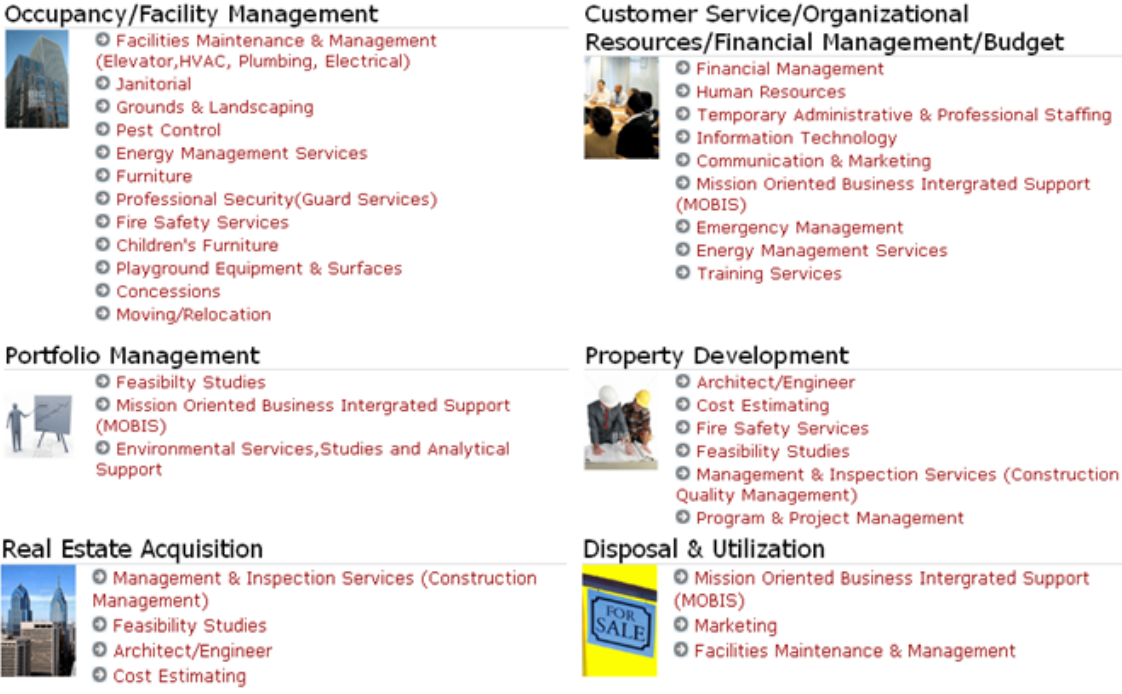

# Search Results Summary

The Search Results Summary is separated into two sections: Description matches, and Contractor/Manufacturer matches.

NOTE: If zero matches are found in the descriptions, Governmentwide Acquisition Contracts (GWACs), and Network Services and Telecommunications contracts. PBS OneSource

performs a keyword search in GSA Advantage and displays these results under Keyword matches.

## **Description Matches**

Description matches contain matches found in the Schedule/GWAC/Network Services & Telecommunications titles and descriptions, Category titles and descriptions. The results are sorted by the Source number.

In this example, the user is searching for "facilities maintenance" which is found in the following descriptions.

```
Search Results Summary
Search Criteria: facilities maintenance & management
Description matches
 Source
                              Description
  03FAC
                                  FACILITIES MAINTENANCE AND MANAGEMENT
                                  FACILITIES MAINTENANCE AND MANAGEMENT SOLUTIONS FOR REAL PROPERTY
                                 Category
                                                                Description
                                                                GROUNDS MAINTENANCE - Services include but are not limited to the planning, development, maintenance, management and 
operations, for grounds maintenance at or on Federal facilities and/or properties. These services involve mowing, planting, seeding, 
fertilizing, raking, mulching, watering, pruning, weeding, aerating, and all services related to grounds maintenance. This can include 
cemetery maintenance, but this is limited to grounds maintenance only.
                                  371 001
                                  371 002
                                                                 Tree Planting, Trimming and Removal - Services include but are not limited to the planning, development, management, operation, 
and maintenance of trees on Federal facilities and/or properties. These services involve planting, trimming, removal and mulching
                                                                 and all other services relating to tree planting/trimming/removal
                                                                 Pest Control - Services include but are not limited to the planning, development, management, operations and maintenance for 
pest control and removal at or on Federal facilities and/or properties. These services involve applications of pesticides, trapping
                                  371 003
                                                                 and/or removal of pests.
```

## **Contractor/Manufacturer Matches**

The Contractor/Manufacturer section contains matches found in a Contractor or Manufacturer name, DBA (Doing Business As) name, or contract number. The results are sorted by Source/Category number, Contractor name, and Manufacturer name.

In this example, the user is searching for "Construction Inc" which is found in the following Contractor/Manufacturer names.

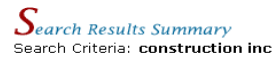

| O Contractor/Manufacturer matches |                                                                                                    |  |
|-----------------------------------|----------------------------------------------------------------------------------------------------|--|
| Source                            | Description                                                                                                    |  |
| 03FAC                             | FACILITIES MAINTENANCE AND MANAGEMENT                                                                                                    |  |
|                                   | DUCKBILLY CONSTRUCTION INC [GS-06F-4530K]                                                                                                    |  |
| 51 V                              | HARDWARE SUPERSTORE - This includes Household and Office Appliances; Commercial Coatings, Adhesives, Sealants and<br>Lubricants; Hardware Store Catalog and Store Front; Lawn and Garden Equipment, Machinery and Implements; Rental and Leasing<br>(as pertains to products offered under this schedule); Tools, Tool Kits, Tool Boxes; Woodworking and Metal Working Machinery; All<br>Parts and Accessories Related to Products Offered Under This Schedule |  |
|                                   | Contractors<br>BOBLUE CONSTRUCTION CO., INC. [GS-21F-0000M]<br>KIRTRUCT CONSTRUCTION SERVICES, INC. [GS-21F-0047H]                                                                                                    |  |
|                                   | Manufacturers<br>THUNDER METAL INC<br>VENTAL METALS INC                                                                                                    |  |

# **Keyword Matches**

If zero matches are found in the source and category descriptions, PBS OneSource performs a keyword search in GSA Advantage and displays these results under Keyword matches. GSA Advantage searches for the keywords "blast protection windows" returns Sources and Categories that are likely to supply "blast protection windows".

# Search Results Summary Search Criteria: blast protection windows

| Keywo<br>identify possib                                                                                                    | r <b>d matches</b><br>le matches. | - The following may be possible matches for the keywords entered. A search was conducted on GSA Advantage to                                                                                                    |  |
|----------------------------------------------------------------------------------------------------|-----------------------------------|----------------------------------------------------------------------------------------------------|--|
| Source                                                                                                    | Description                       |                                                                                                    |  |
| 56                                                                                                    | BUILDINGS AND                     | D BUILDING MATERIALS/INDUSTRIAL SERVICES AND SUPPLIES                                                                                                    |  |
|                                                                                                    | FSC 56 - Buildi                   | ng Materials                                                                                                    |  |
|                                                                                                    | Category                          | Description                                                                                                    |  |
|                                                                                                    | 563 16                            | Security Film, Blast Mitigation, Bullet Resistant, and Glass Fragmentation Products for Doors, Windows, and Walls<br>- Including, but not limited to Transparencies, Glazings, And Film both clear and tinted, one-way                                                                                                    |  |
| 72 II                                                                                                    | FURNISHINGS                       |                                                                                                    |  |
|                                                                                                    | Category                          | Description                                                                                                    |  |
|                                                                                                    | 722 99                            | INTRODUCTION OF NEW PRODUCTS - (SMALL BUSINESS SET ASIDE) Includes any items considered new<br>technology and deemed appropriate to the schedule. See Clause L-FSS-400 for definition and other pertinent<br>information.                                                                                                    |  |
| 84 TOTAL SOLUTIONS FOR LAW ENFORCEMENT, SECURITY, FACILITI<br>EMERGENCY/DISASTER RESPONSE - The Local Preparedness Acqu<br>governments to purchase from GSA alarm and signal systems, faci<br>law enforcement and security equipment, marine craft and related |                                   | ONS FOR LAW ENFORCEMENT, SECURITY, FACILITIES MANAGEMENT, FIRE, RESCUE, CLOTHING, MARINE CRAFT AND<br>ISASTER RESPONSE - The Local Preparedness Acquisition Act, signed June 26, 2008, authorizes state and local<br>o purchase from GSA alarm and signal systems, facility management systems, firefighting and rescue equipment,<br>nt and security equipment, marine craft and related equipment, special purpose clothing, and related services. |  |
|                                                                                                    | Law Enforceme                     | ent and Security Equipment Supplies and Services                                                                                                    |  |
|                                                                                                    | Category                          | Description                                                                                                    |  |
|                                                                                                    | 426 99                            | Introduction of New Services/Products related to Law Enforcement and Security Equipment THIS SIN DOES NOT INCLUDE FIREARMS OR AMMUNITION                                                                                                    |  |

NOTE: The keyword search is only applicable to Federal Supply Schedule items. GWACs and Network Services & Telecommunications are not included in GSA Advantage, thus they are not included in the keyword search.

# Schedule Summary

The Schedule Summary provides a summary of information available on a schedule.

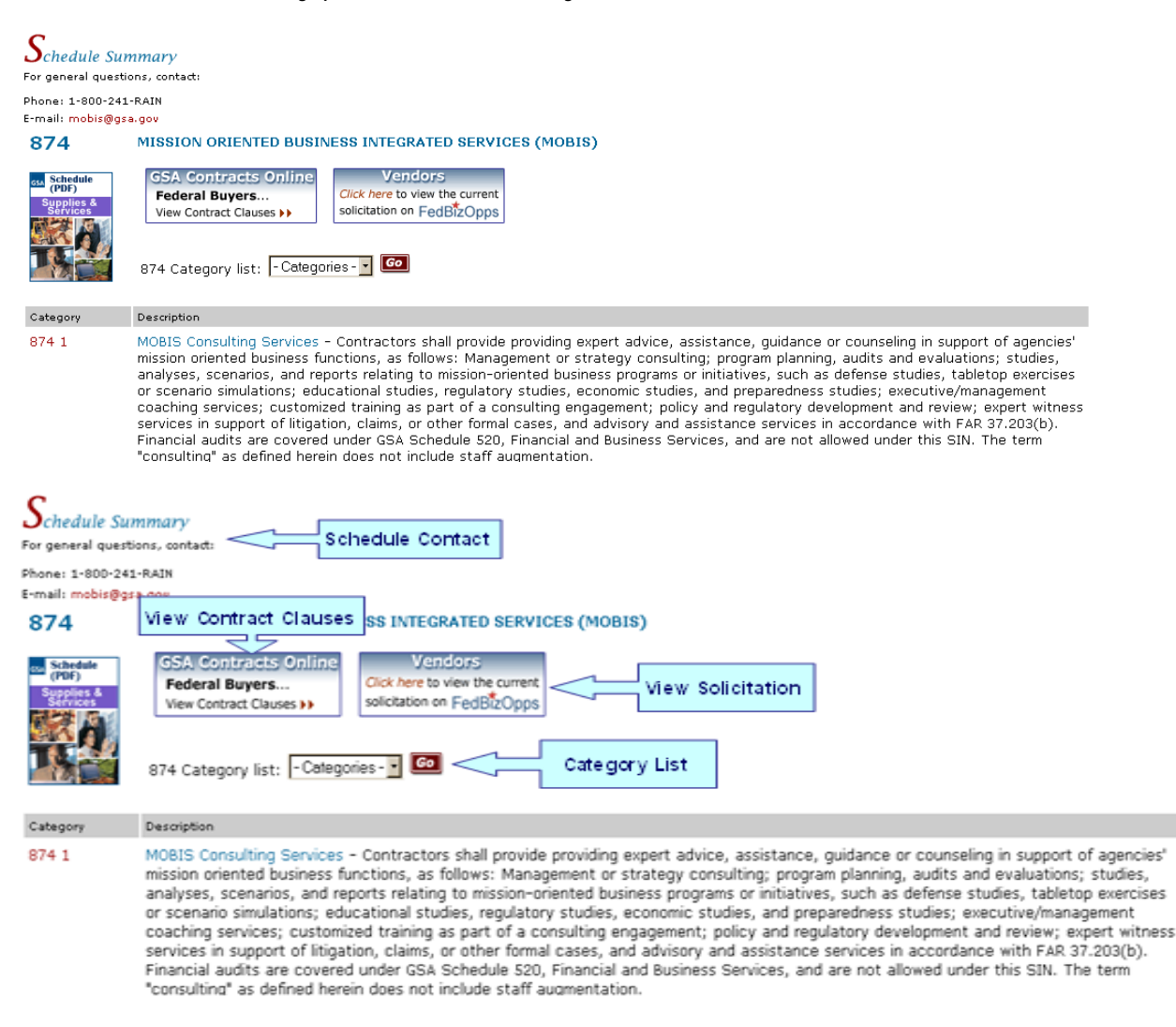

## **Schedule Contact**

If you have questions regarding a Schedule, contact this associate via phone or email for more information.

## **GSA Contracts Online**

Contracts Online is a webpage that provides access contract terms and conditions as well as access to contract clauses contained in MAS solicitations. GSA Contracts Online Federal Buyers... View Contract Clauses >>

to specific the latest

GSA and DOD have been working on a collaborative effort to ensure proper use of MAS contracting vehicles in an effort to help agencies "get it right" when purchasing products and services.

# View Solicitation on FedbizOpps

PBS OneSource provides a link directly to the full solicitation summary on FedBizOpps.

Vendors Click here to view the current solicitation on FedBizOpps

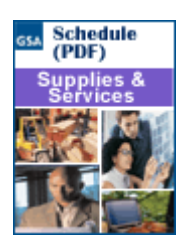

# Download a Schedule (PDF)

PBS OneSource provides the ability to download current versions of Federal Supply Schedules. All documents are in PDF format. To view you must have Adobe Acrobat Reader.

## Downloading a Schedule

If a Federal Supply Schedule PDF is available for download, you will see the Schedule PDF image. Click on this image to view the PDF.

## Adobe Acrobat

#### Download Adobe Acrobat Reader

Use Adobe Acrobat Reader to read Portable Document Format (PDF) files. This link is a nongovernment source and GSA does not endorse this product; it is listed for the convenience of our visitors. Address questions about the particular file viewer to the respective vendor.

# **Schedule Details**

When a Schedule category is selected in PBS OneSource, a list of available contractors for that category will be displayed.

| Phones 1-000-241-FAIN<br>E-mail: mobil@gsa.gov                                                                                                    |       |
|----------------------------------------------------------------------------------------------------|-------|
| s-mail mooilgess.gev                                                                                                    |       |
| A-Z                                                                                                    | 1000  |
| Navigation Integration (ting Services Contractors shall provide providing expert advice, assistance, guidance or counseling in support of anagement or strategy consulting; program planning, audits and evaluations; studies, analyses, scenarios, and regulatory studies traditives, such as defense studies; tableto preventing encounter of the studies regulatory studies and evaluations inductions; studies and studies, regulatory studies to a consulting engagement; policy and regulatory studies in support of hitgation, claims, or other formal cases, and advisory and assistance services in accordance with FAB 37. Schedule S20, Financial and Business Services, and are not allowed under this SIN. The term "consulting" as defined herein does not exceed at a studies regulation.                                                                                                    | ľ     |
| BROWSE>> A B C D E F G H I J K L M N O P Q R S T U V W X Y Z                                                                                                    |       |
| 1 - 50 of 1607 contractors  Display: Al soci forced index index in the social force index index | 60    |
| Contractors Contractors Contractors Contractors Contractors View Cat                                                                                                    | alog  |
| DEST STAFFING AGENCY IN 09-10P-0130T (703)405-2222 CONditions                                                                                                    | tagel |
| CAM & DOZ CONSULTING INC 251-10F-0058K (301)555-9004 SILVER SPRING JMD x/w/8+                                                                                                    | tapel |
| GREAT SOLUTIONS 09-10F-09455 (312)999-1441 FALLS CHURCH ,VA 5/d/0+                                                                                                    | tagel |
| PEOPLE'S CONSULTING SERVICES LLC SS 45-10F-0387L (505)644-5094 RESTON, VA °                                                                                                    | fage! |
| STAFF PLUS EXPERTS COMPANY 255 05-16F-1000R (202)221-3004 SAINT PAUL JNN 0 20 Annual JANN                                                                                                    | tagel |

# Schedule Contact

If you have questions regarding a Schedule, contact this associate via phone or email for more information.

If the SIN contains a large number of contractors, an A-Z navigation bar will appear. Clicking on a letter displays all contractors beginning with that letter.

## Download all contractors for this Category (Excel)

If you would like to download all the contractors for a specific category (SIN), click on the link, "Download all contractors for this Category (Excel)". All download files are now formatted in Excel.

## **Socio-Economic Indicators**

The socio-economic indicators signify the business size and the socio-economic status associated with the contractor at the time of contract award. Select an indicator(s) from the scroll box to refine the list of contractors. Only relevant indicators will be available in the scroll box. For example, if there are zero 8(a) contractors under the SIN, 8(a) *will not* appear in the scroll box.

| Display: | All Socio-Economic Indicators                |  |    |
|----------|----------------------------------------------|--|----|
|          | Small Business<br>Woman Owned business       |  | Go |
|          | Hold the 'Ctrl' key to select all that apply |  |    |

**Selecting Indicators** Refine the contractor listing simply by selecting a socio-economic indicator from the scroll box and click the "Go" button. To select multiple socio-economic indicators, hold down the "CTRL" key while clicking the indicator. PBS OneSource uses *"and"* logic when multiple socio-economic indicators are selected - only contractors with *all* the business indicators you select will be displayed.

#### To Reset the Listing

To reset the listing of contractors, select "All Socio-Economic Indicators" and click "Go". This will re-display the complete listing of contractors awarded under the schedule category, regardless of socio-economic indicator.

## **Schedule Details Table Definitions**

- **Contractor:** Click on the contractor name if you need additional contractor information.
  - Contractor is authorized to sell to State and Local Governments.
  - Contractor is authorized to sell disaster recovery products and services to State and Local Governments.
- **Contract #:** Number awarded to the contractor.
  - **Phone:** Contact the contractor at this phone number.
- **City/State:** Office location of the contractor's headquarters.

NOTE: If the contractor's headquarters is outside the United States, the country name is also displayed in this column.

**Socio-** Socio-Economic indicators signify the business size and socio-economic **Economic:** status associated with the contractor at the time of contract award.

Contract Click on it to open a contractor's text file. This file is supplied by the contractor and usually contains contract terms and conditions, price lists, and information about the company.

View Items Available: If the contractor has products/services available on GSA *Advantage* for online ordering, a GSA *Advantage* icon GSA *Advantage* will be displayed. By clicking on the image, you will execute a search against GSA Advantage for all items provided by the contractor. You may order using a government-wide commercial purchase card or GSA AAC/DODAAC account.

#### **GWACs**

Governmentwide Acquisition Contracts (GWACs) are task order or delivery order contracts for information technology (IT). These contract vehicles provide high quality, state-of-the-

art, total integrated solutions for your IT requirements.

GWACs have competition requirements that differ from MAS contracts and a delegation of authority is required prior to their use. Each GWAC is operated by an executive agent designated by the Office of Management and Budget (OMB) pursuant to section 5112(e) of the Clinger-Cohen Act. GSA has established three GWAC Centers: Enterprise GWAC Center, IT GWAC Center, and the Small Business GWAC Center.

Click here for the Governmentwide Acquisition Contracts (GWACs) Overview.

# **Contractor Information**

The *Contractor Information* page provides information about the contractor and the contract selected. If the contractor has additional Schedule, GWAC, or Network Services & Telecommunications contracts, they will also be listed.

| Contro                                                        | actor Information                                                                                                    |                    |                                                                                             |                                                     |                                  |                                                                      |
|---------------------------------------------------------------|----------------------------------------------------------------------------------------------------|--------------------|---------------------------------------------------------------------------------------------|-----------------------------------------------------|----------------------------------|----------------------------------------------------------------------|
| Contrac<br>Contrac<br>Address<br>Phone:<br>E-Mail:<br>Web Add | : #: GS-10F-1449R<br>.or: A.THUNDER, INC.<br>149 SAPPHIRE DRIVE STE 4000<br>LAKE CHILL, MD 28746-5137<br>(202)444-8587<br>aaron.thunder@athundercomp.com<br>Iress: http://www.athundercomp.com/ |                    | Socio-Economi<br>Govt. Contracting<br>PAMELA GRAYER<br>Phone: 202-389-<br>E-Mail: pamela.gi | C : Small busir<br>Officer:<br>1187<br>ayer@gsa.gov | iess                             |                                                                      |
| Source                                                        | Title                                                                                                    | Contract<br>Number | Contract Terms & Conditions                                                                 | Contract End Date                                   | Category                         | View Items Available                                                 |
| 874                                                           | MISSION ORIENTED BUSINESS INTEGRATED SERVICES (MOBIS)                                                                                                    | GS-10F-1449R       |                                                                                             | Aug 16, 2009                                        | 874 1<br>874 2<br>874 3<br>874 7 | GSA Advantage!<br>GSA Advantage!<br>GSA Advantage!<br>GSA Advantage! |

- **Contract #:** Number awarded to the contractor under the Federal Supply Schedules or GWAC programs.
- **Contractor:** Name of the contract company.

NOTE: If the contractor has a Doing Business As (DBA) listed on CCR that name will also be listed. For example, STA Personnel is *Doing Business As* Stallion.

Address: Office location of the contractor's headquarters.

NOTE: If the contractor's headquarters is outside the United States, the *country name* is also displayed.

- Phone: Contact the contractor at this phone number.
- E-Mail: Click on this link to send the contractor an email.

**Web Address:** Click on this link to view the contractor's website.

## Socio-Economic

Socio-Economic indicators signify the business size and socio-economic status associated with the contractor at the time of <u>contract award</u>.

## Gov't Contracting Officer

For specific questions about the contract, contact the gov't contracting officer listed at the top-right of the Contractor Information page.

## **Contractor Information Table Definitions**

| Source:                    | The Schedule, GWAC, or Network Services & |  |  |
|----------------------------|-------------------------------------------|--|--|
| Telecommunications number. |                                           |  |  |

- **Title:** The name of the Schedule, GWAC, or Network Services & Telecommunications contract.
- **Contract Number:** Number awarded to the contractor under the Federal Supply Schedules, GWAC, or Network Services & Telecommunications programs

**Contract Terms** and Conditions: Click on to open a contractor's text file. This file is supplied by the contractor and usually contains contract terms and conditions, price lists, and information about the company.

NOTE: A terms and conditions text file is not available for GWAC or Network Services & Telecommunications contractors because they are not on GSA Advantage.

- **Contract End Date:** The contract with GSA ends on this date.
  - **Category:** Category represents the Special Item Number (SIN), the Functional Area, or a Type under a Schedule, GWAC, or Network Services & Telecommunications contract.
    - Coopper Contractor is authorized to sell to State and Local Governments.
    - Contractor is authorized to sell disaster recovery products and services to State and Local Governments.

View Items If the contractor has products/services available on GSA Available: Advantage for online ordering, a GSA Advantage icon Advantage!will be displayed. By clicking on the image, you will execute a search against GSA Advantage for all items provided by the contractor. You may order using a governmentwide commercial purchase card or GSA AAC/DODAAC account.

# Downloading

## Download a Federal Supply Schedule

PBS OneSource provides the ability to download Federal Supply Schedules in PDF format. To view the PDF, you must have Adobe Acrobat Reader. If a Schedule PDF is available for download, you will see the Schedule PDF image. Clicking on this image will begin your download.

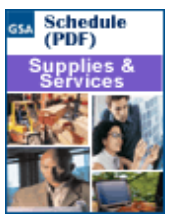

## Download all contractors for a Category (Excel)

Download all contractors for a specific category by clicking on the "Download all contractors for this Category (Excel)" link on the *Schedule/GWAC/Network Services & Telecommunications Details* page. You will be taken directly to the *Download* page where you can begin the download by clicking the download image. To view the file, you must have an Excel Viewer.

To begin the download, click the *Download* image.

The file will contain contract award information for: Source: **874** Category: **874** 

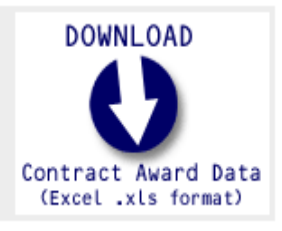

## Adobe Acrobat Reader

#### Download Adobe Acrobat Reader

Use Adobe Acrobat Reader to read Portable Document Format PDF files. This link is a nongovernment source and GSA does not endorse this product; it is listed for the convenience of our visitors. Address questions about the particular file viewer to the respective vendor.

## **Excel Viewer**

#### Download an Excel Viewer

All category download files are provided in Microsoft Excel format. If you do not have the Microsoft Excel program on your computer, you can download a free Excel viewer.

Updated 02/24/09